| E4 | 学内0 | 学内の職員のみにメールを送信したい場合                                                                                                    |                                                                                                    |  |
|----|-----|----------------------------------------------------------------------------------------------------|----------------------------------------------------------------------------------------------------|--|
| A4 | (1) | Control (1997) Control (1997) Control                                                                                                    | を画面で『新しいメール』をクリックすると、画面右<br>側にメール作成画面が表示されますので、『宛先』<br>をクリックします。<br>検索欄に『リスト_全職員』と入力すると表示されま<br>すので、『+』をクリックします。宛先欄に設定され<br>たことを確認し、『OK』をクリックします。                                                                                |  |
|    | (3) | Compared and a compared and a compared a compare | 『件名』『本文』を入力し、『送信』をクリックします。<br>[注意]<br>(1) 『送信』クリック後はすぐにメールが送信されま<br>す。また、送信をしたら後から取り消せませ<br>ん。そのため、必ず送信前に宛先・件名・本文<br>を確認してから送信するようにしてください。<br>(2) 学外ユーザーが送信先に設定された場合は、<br>メール返信画面の上部に警告が表示されま<br>す。宛先に誤りがないか確認をしてから送信<br>してください。 |  |